#### Getting Started with Play

Web Development

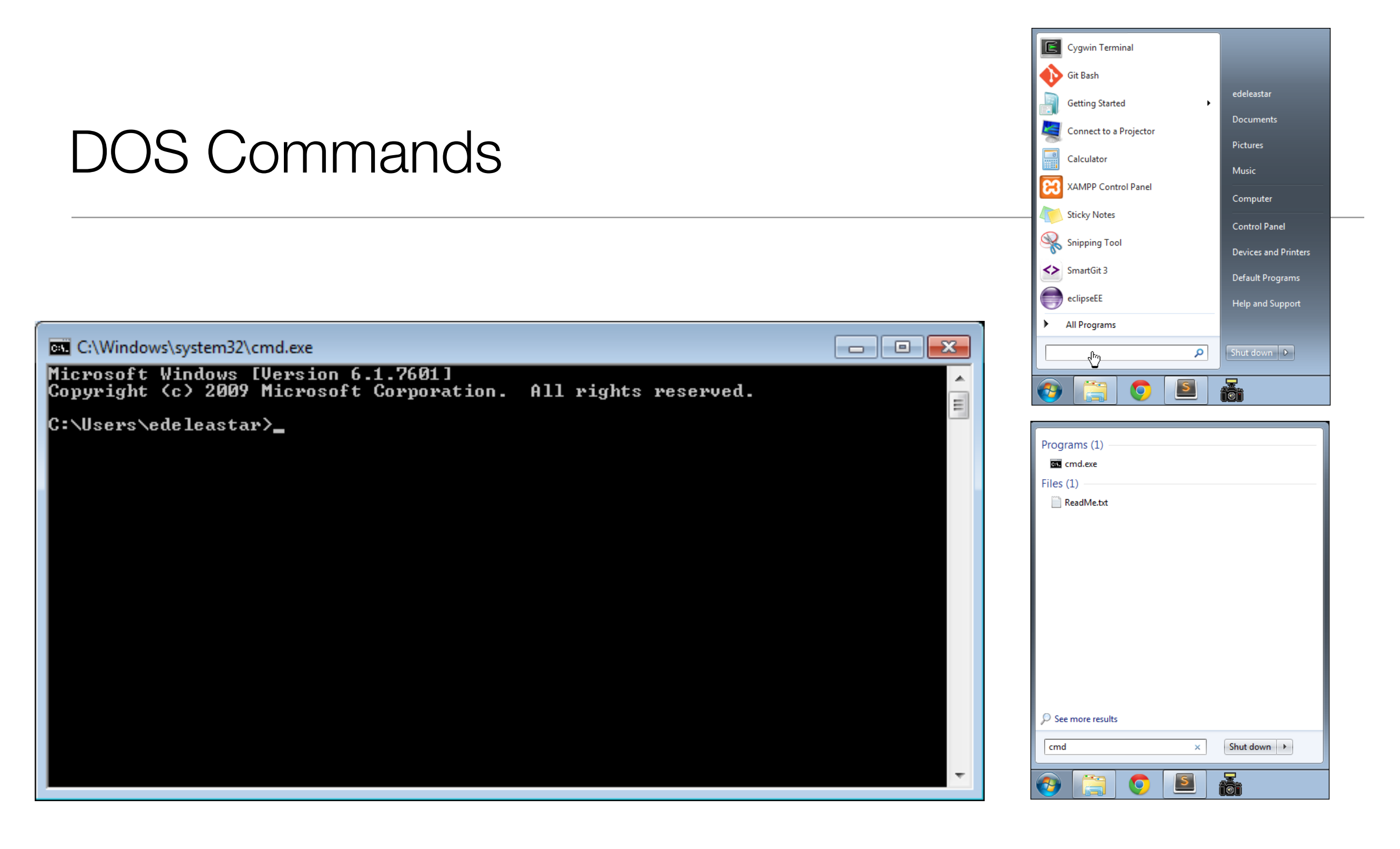

- This is the Command Line Interface for Windows (CLI)
- In Mac/Linux it is called "Terminal"
- · Learning to use the CLI is an essential skill for a programmer

#### Example DOS Commands

#### • dir

- list all files in a directory
- cd ..
  - change to a parent directory
- cd <directory name>
  - change to a specific directory
- mkdir <directory name>
  - create a directory
- rmdir <directory name>
  - delete a directory
- On Mac/Linux:
  - use Is instead of dir

- These commands always have a 'current directory' in mind
- A directory is another name for a folder.
- On Windows, the current directory appears in the 'prompt'

C:\workspace>\_

- In Mac/Linux, type 'pwd' to find out the current directory.
- On Windows, '\' or '/' can be used to separate directory names
- On Mac/Linux, only '/' is accepted
- So --> always is '/' to avoid confusion

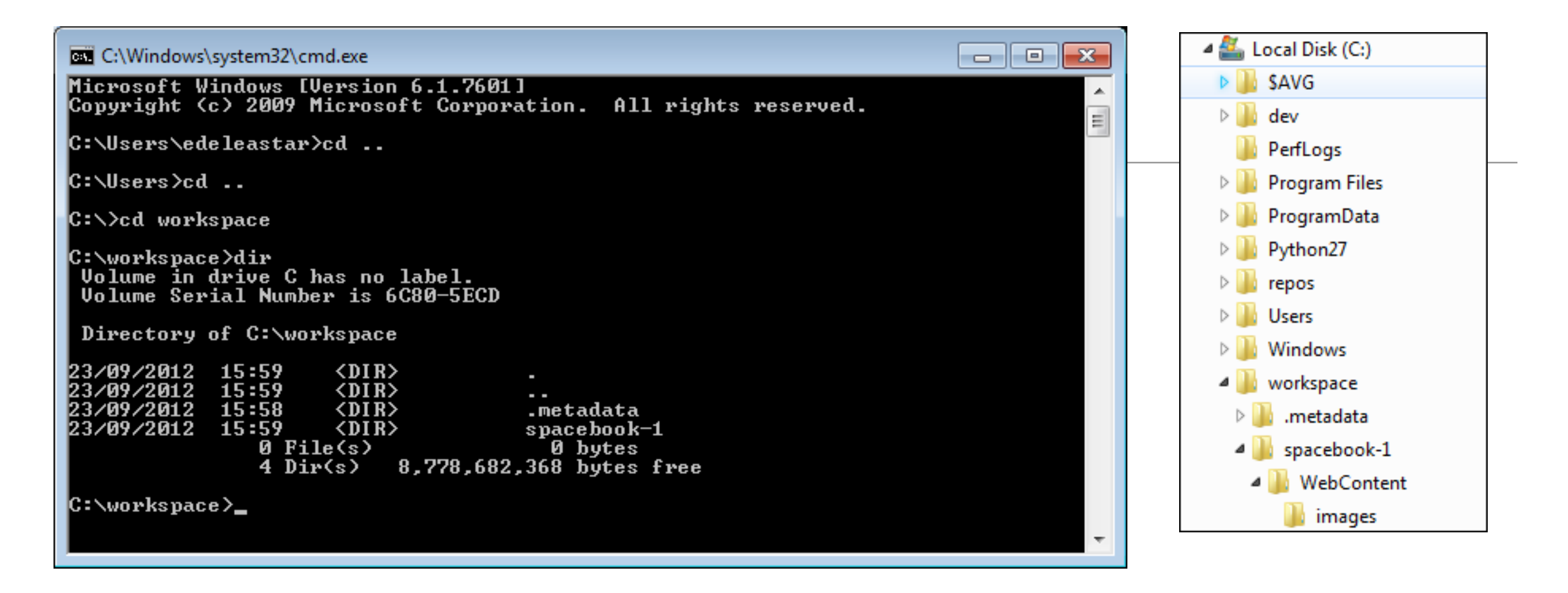

C:\Users\edeleastar>cd..

C:\Users\>cd ..

. . .

C:\>

C:\>cd workspace

C:\>workspace>dir

- Never use spaces in directory or file names
- Never use upper case in directory or file names
- If you wish to use readable multiple words for a directory or file name, separate the words with '-'. e.g.
  - web-development
  - java-projects

#### Installing Play

- Play must be downloaded and installed on your PC
  - www.playframework.org
  - Use version 1.4.4
- Installing Play on your PC is just expanding the zip archive into a folder
- This folder must be placed on the 'System Path'
- This will equip the PC with a new command

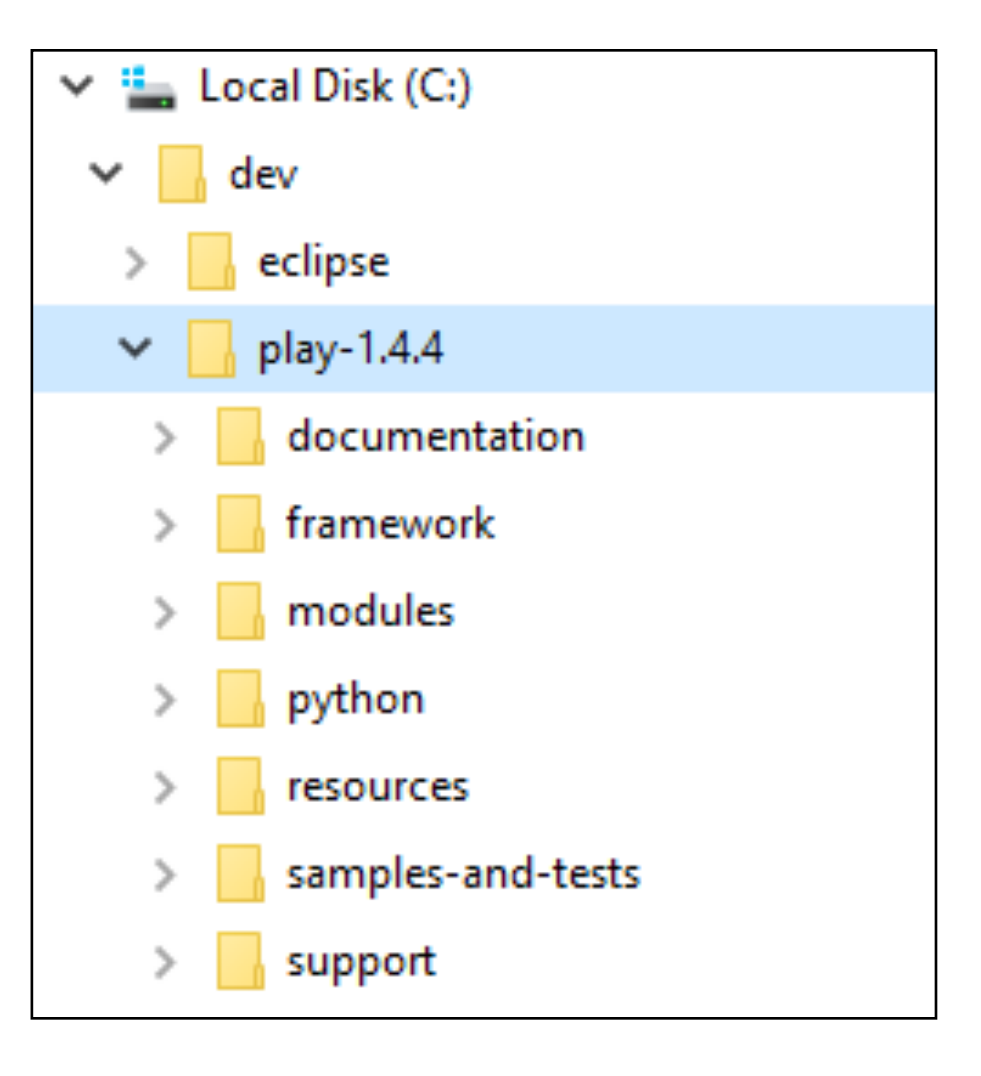

### Path Configuration

| 🔜 Desktop       |
|-----------------|
| 🥃 Libraries     |
| 🤣 Homegroup     |
| 📙 edeleastar    |
| 🖳 Computer      |
| 📬 Network       |
| 📴 Control Panel |
| 👿 Recycle Bin   |
|                 |

|                             |                                  | _ □                                                 |                          |  |  |  |
|-----------------------------|----------------------------------|-----------------------------------------------------|--------------------------|--|--|--|
| ( ) → ↑ P Control F         | Panel → System and Security → Sy | /stem                                               | ✓ ♂ Search Control Panel |  |  |  |
| Control Panel Home          | View basic information           | about your computer                                 | 6                        |  |  |  |
| Bevice Manager              | Windows edition                  |                                                     |                          |  |  |  |
| Remote settings             | Windows 8 Pro                    |                                                     |                          |  |  |  |
| System protection           | © 2012 Microsoft Corpora         | tion. All rights reserved.                          |                          |  |  |  |
| Advanced system settings    | Get more features with a n       | ew edition of Windows                               |                          |  |  |  |
|                             | System                           |                                                     |                          |  |  |  |
|                             | Rating:                          | 2.0 Windows Experience Index                        |                          |  |  |  |
|                             | Processor:                       | Intel(R) Core(TM) i7-3615QM CPU @ 2.30GHz 2.28 GHz  |                          |  |  |  |
|                             | Installed memory (RAM):          | 3.50 GB                                             |                          |  |  |  |
|                             | System type:                     | 32-bit Operating System, x64-based processor        |                          |  |  |  |
|                             | Pen and Touch:                   | No Pen or Touch Input is available for this Display |                          |  |  |  |
|                             | Computer name, domain and        | workgroup settings                                  |                          |  |  |  |
|                             | Computer name:                   | win8                                                | 🚱 Change settings        |  |  |  |
|                             | Full computer name:              | win8                                                |                          |  |  |  |
|                             | Computer description:            |                                                     |                          |  |  |  |
|                             | Workgroup:                       | WORKGROUP                                           |                          |  |  |  |
|                             | Windows activation               |                                                     |                          |  |  |  |
|                             | Windows is activated View        | w details in Windows Activation                     |                          |  |  |  |
|                             | Product ID: 00178-10314-9        | 0860-AA565                                          |                          |  |  |  |
|                             |                                  |                                                     |                          |  |  |  |
| Constant                    |                                  |                                                     |                          |  |  |  |
| See also                    |                                  |                                                     |                          |  |  |  |
| Windows Undate              |                                  |                                                     |                          |  |  |  |
| Performance information and |                                  |                                                     |                          |  |  |  |
| Tools                       |                                  |                                                     |                          |  |  |  |
|                             |                                  |                                                     |                          |  |  |  |

# Path Configuration

**Environment Variables** 

| System Properties ×                                                      |               |                |         |               |              |  |  |  |
|--------------------------------------------------------------------------|---------------|----------------|---------|---------------|--------------|--|--|--|
| Computer Name                                                            | Hardware      | Advanced       | System  | n Protection  | Remote       |  |  |  |
| You must be logged on as an Administrator to make most of these changes. |               |                |         |               |              |  |  |  |
| Performance                                                              |               |                |         |               |              |  |  |  |
| Visual effects,                                                          | processor s   | cheduling, m   | emory u | sage and virt | ual memory   |  |  |  |
|                                                                          |               |                |         | • Wine        | Settings     |  |  |  |
| User Profiles                                                            |               |                |         |               |              |  |  |  |
| Desktop settin                                                           | gs related to | o your sign-in |         |               |              |  |  |  |
|                                                                          |               |                |         |               | Settings     |  |  |  |
| Start-up and Recovery                                                    |               |                |         |               |              |  |  |  |
| System start-up, system failure and debugging information                |               |                |         |               |              |  |  |  |
| Settings                                                                 |               |                |         |               |              |  |  |  |
|                                                                          |               |                |         | Environme     | nt Variables |  |  |  |
|                                                                          |               | OK             |         | Cancel        | Apply        |  |  |  |

| Variable               | Value                                                                        |  |  |  |  |  |  |  |
|------------------------|------------------------------------------------------------------------------|--|--|--|--|--|--|--|
| OneDrive               | C:\Users\edele\OneDrive                                                      |  |  |  |  |  |  |  |
| Path                   | $\label{eq:serverse} \\ \begin{tabular}{lllllllllllllllllllllllllllllllllll$ |  |  |  |  |  |  |  |
| TEMP                   | %USERPROFILE%\AppData\Local\Temp                                             |  |  |  |  |  |  |  |
| тмр                    | %USERPROFILE%\AppData\Local\Temp                                             |  |  |  |  |  |  |  |
|                        |                                                                              |  |  |  |  |  |  |  |
|                        |                                                                              |  |  |  |  |  |  |  |
|                        |                                                                              |  |  |  |  |  |  |  |
|                        |                                                                              |  |  |  |  |  |  |  |
|                        |                                                                              |  |  |  |  |  |  |  |
|                        |                                                                              |  |  |  |  |  |  |  |
|                        | New Edit Delete                                                              |  |  |  |  |  |  |  |
| tana wariahlar         |                                                                              |  |  |  |  |  |  |  |
| stem variables         |                                                                              |  |  |  |  |  |  |  |
| /ariable               | Value                                                                        |  |  |  |  |  |  |  |
| ComSpec                | C:\Windows\system32\cmd.exe                                                  |  |  |  |  |  |  |  |
| NUMBER_OF_PROCESSORS   | 1                                                                            |  |  |  |  |  |  |  |
| OS                     | Windows_NT                                                                   |  |  |  |  |  |  |  |
| Path                   | C:\ProgramData\Oracle\Java\javapath;C:\Windows\system32;C:\Windows;C:\Win    |  |  |  |  |  |  |  |
| PATHEXT                | .COM;.EXE;.BAT;.CMD;.VBS;.VBE;.JS;.JSE;.WSF;.WSH;.MSC                        |  |  |  |  |  |  |  |
| PROCESSOR_ARCHITECTURE | AMD64                                                                        |  |  |  |  |  |  |  |
| PROCESSOR_IDENTIFIER   | Intel64 Family 6 Model 42 Stepping 7, GenuineIntel                           |  |  |  |  |  |  |  |
| PROCESSOR_LEVEL        | 6                                                                            |  |  |  |  |  |  |  |
| PROCESSOR_REVISION     |                                                                              |  |  |  |  |  |  |  |
| 25ModulePath           | %ProgramFiles%\WindowsPowerShell\Modules;C:\Windows\system32\WindowsP        |  |  |  |  |  |  |  |
|                        |                                                                              |  |  |  |  |  |  |  |
|                        | New Edit Delete                                                              |  |  |  |  |  |  |  |

| Ed | lit environment variable                      | ×         |
|----|-----------------------------------------------|-----------|
| 1  |                                               |           |
|    | C:\ProgramData\Oracle\Java\javapath           | New       |
|    | %SystemRoot%\system32                         |           |
|    | %SystemRoot%                                  | Edit      |
|    | %SystemRoot%\System32\Wbem                    |           |
|    | %SYSTEMROOT%\System32\WindowsPowerShell\v1.0\ | Browse    |
|    | C:\Program Files\nodejs\                      |           |
|    | C:\Program Files\Git\cmd                      | Delete    |
|    | c:\dev\play-1.4.4                             |           |
|    |                                               |           |
|    |                                               | Move Up   |
|    |                                               |           |
|    |                                               | Move Down |
|    |                                               |           |
|    |                                               |           |
|    |                                               | Edit text |
|    |                                               |           |
|    |                                               |           |
|    |                                               |           |
|    |                                               |           |
|    |                                               |           |
|    |                                               |           |
|    |                                               |           |
|    | OK                                            | Cancel    |
|    |                                               |           |

 New entry in system path

## Verifying Play

- Play applications are created and executed using the shell (i.e. DOS on windows)
  - You must be able to navigate your folder structure using the shell
  - If you are having difficulty fix this immediately (i.e. learn basics of DOS)!
- To verify play, just type play on command line
  - This works if play is 'on the path'
- If no response (error), then type
  - c:\dev\play-1.4.4\play
  - This is an 'explicit path' ie. a fully qualified path to the play program

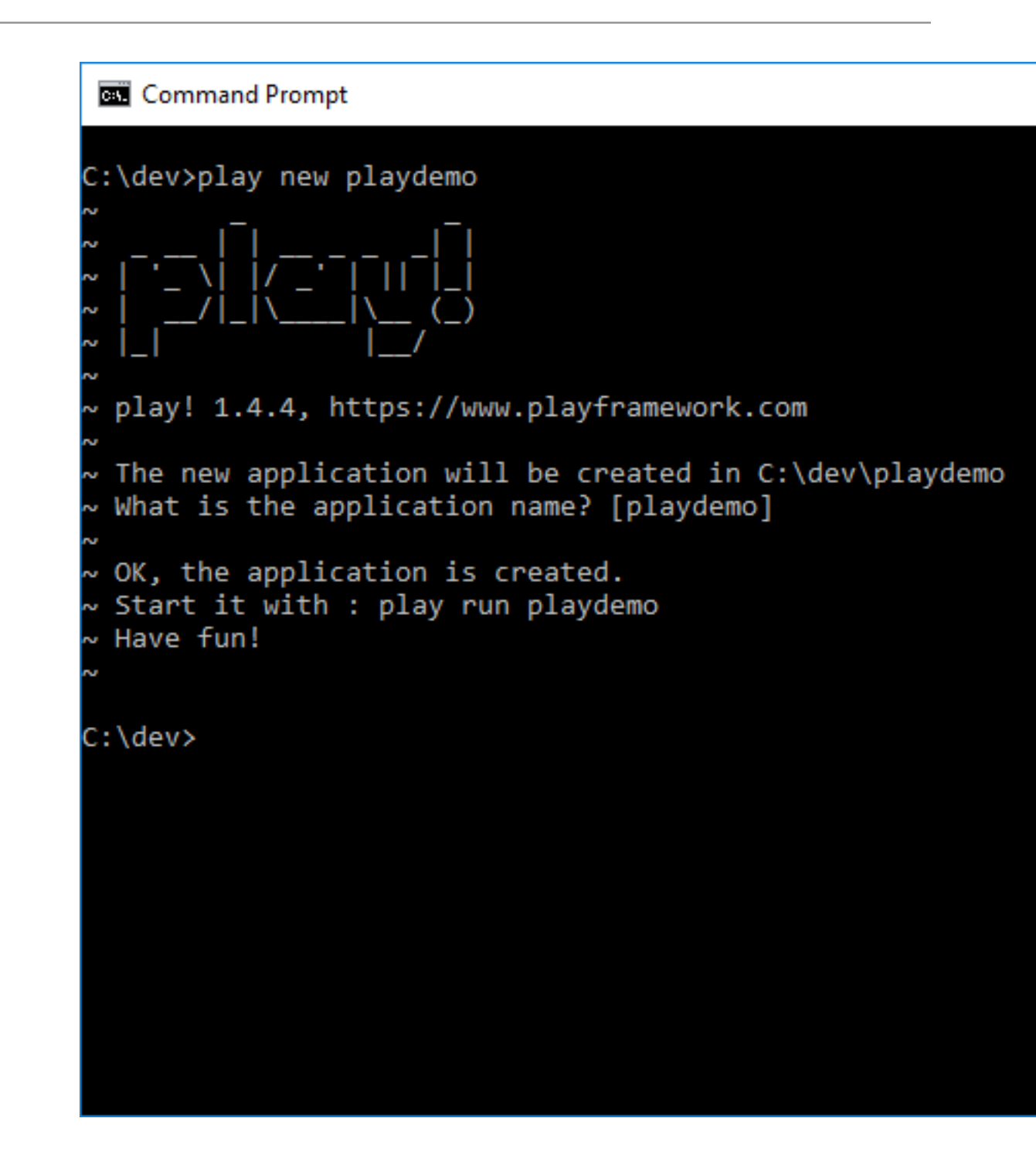

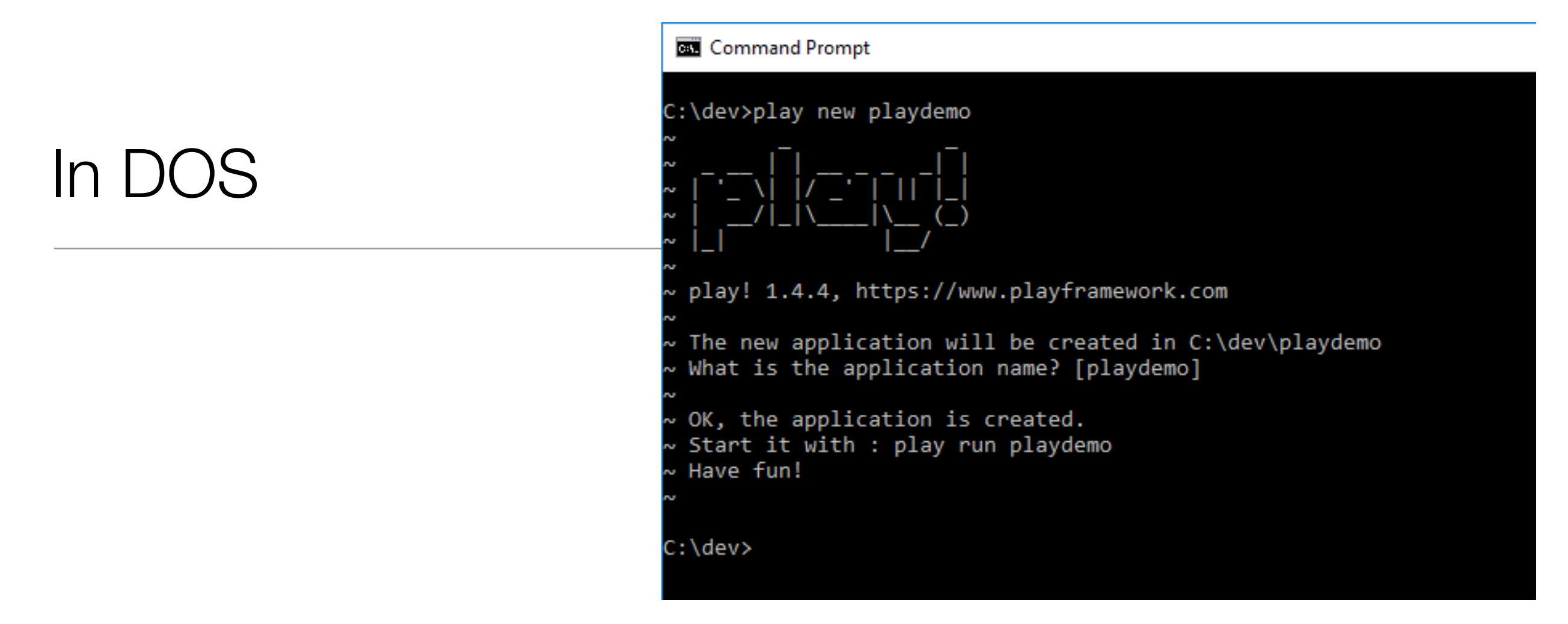

- This command creates a skeleton play application called 'playdemo' in the current directory (c:\dev\ws in the above example)
- Usually you will want to 'change into' this new directory for subsequent commands

c:\dev\ws>cd playdemo

c:\dev\ws\playdemo>

## Eclipsify

- In order to make the new project visible to Eclipse
  - "play eclipsify"

| Command Prompt                                                                                                    | —     |        | $\times$ |
|----------------------------------------------------------------------------------------------------|-------|--------|----------|
| ~<br>~ The new application will be created in C:\dev\playdemo<br>~ What is the application name? [playdemo]<br>~                                                                              |       |        | ^        |
| ~ OK, the application is created.<br>~ Start it with : play run playdemo<br>~ Have fun!                                                                                                    |       |        |          |
| $\sim$                                                                                                    |       |        |          |
| C:\dev≻cd playdemo                                                                                                    |       |        |          |
| C:\dev\playdemo>play eclipsify<br>~                                                                                                    |       |        |          |
| ~<br>~ Use eclipsify again when you want to update eclipse configuration files.<br>~ However, it's often better to delete and re-import the project into your workspace since eclipse keeps o | dirty | caches |          |

#### In Eclipse

- If we 'import' the newly created project into eclipse, we can now develop the application in the IDE (Eclipse is and IDE).
- The project may not look like this initially.

| Ô    | worksp                                                                                                    | oace - Java E                                                                                                  | E - Eclips                       | e         |     |                                 |          |      |      |    |
|------|----------------------------------------------------------------------------------------------------|----------------------------------------------------------------------------------------------------|----------------------------------|-----------|-----|---------------------------------|----------|------|------|----|
| File | Edit                                                                                                    | Navigate                                                                                                    | Search                           | Project   | Run | Window                          | Help     | )    |      |    |
| Ċ    | - 8                                                                                                    |                                                                                                    | x   🕨                            |           | N 3 | <b>∿</b> ₽                      |          | ৰু 🖏 | 斧    | Ŧ  |
|      |                                                                                                    |                                                                                                    |                                  |           |     |                                 |          |      |      |    |
|      |                                                                                                    |                                                                                                    |                                  | _         |     |                                 |          |      |      |    |
| 6    | Project                                                                                                    | Explorer 🔅                                                                                                    | \$                               |           |     |                                 |          |      |      |    |
| •    | Pla > 伊 > 伊 > 伊 > 日 > 日 <th>ydemo<br/>app<br/>test<br/>docviewer<br/>JRE System<br/>Referenced<br/>conf<br/>documenta<br/>eclipse<br/>lib<br/>public</th> <th>Library [j<br/>Libraries<br/>ation</th> <th>➡ <b></b></th> <th>21]</th> <th>Marker<br/>0 items<br/>Descriptio</th> <th>s 🖾<br/>n</th> <th></th> <th>Prop</th> <th>er</th> | ydemo<br>app<br>test<br>docviewer<br>JRE System<br>Referenced<br>conf<br>documenta<br>eclipse<br>lib<br>public | Library [j<br>Libraries<br>ation | ➡ <b></b> | 21] | Marker<br>0 items<br>Descriptio | s 🖾<br>n |      | Prop | er |
|      |                                                                                                    |                                                                                                    |                                  |           |     |                                 |          |      |      |    |

# Running the Play Application

- We have generated an "Web App" NOT at "Web Site"
- A Web App requires an 'Application Server' to run
  - Play has one built-in, so running the server + the web app is a single command

Back in the shell, from inside the playdemo folder, type the following command:

#### play run

Play will respond with something like this:

You may get a dialog from the firewall, asking for permission to run, which you should agree to.

Now run the browser, and navigate to:

http://localhost:9000/

you should see something like this:

#### The Skeleton App:

- The application is now 'hosted' on our local machine (localhost)
- To use it, we browse to:

#### http://localhost:9000/

- 9000 is a random 'port' number in which the app is being 'served'
- The 'default' app is documentation on play itself

![](_page_13_Picture_6.jpeg)